# 新乡县"开办企业一件事" 网上办理操作流程和一次性告知单

一、业务事项

(一) 开办企业

1. 申报方法

(1) 网上办理

企业登记注册请登录《河南政务服务网》 进行注册登录, 登录网址: 河南政务服务网: "http://www.hnzwfw.gov.cn"。

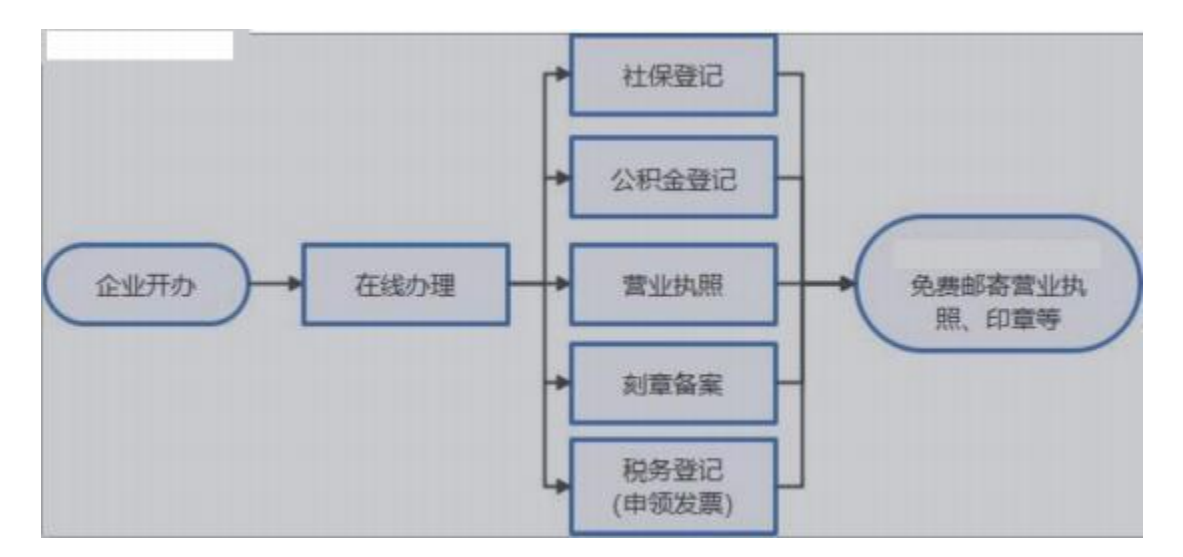

(2) 窗口办理

携带身份证窗口申请。

2. 需填报材料(网上申请无须提供)

①《新乡县"开办企业一件事"一张表单》

②公司章程(有限责任公司由全体股东签署,股份有限

公司由全体发起人签署) ③股东、发起人的主体资格证明或自然人身份证明

④法定代表人、董事、监事和经理的任职文件

- ⑤住所使用证明(承诺书代替)
- 3. 办理时限: 即办件
- 4. 收费情况: 0 元
- (二) 公章刻制
- 1. 申报方法
- 网上办理: 参见企业开办申报方法
- 2. 需提供材料(纳入企业设立登记环节,无需提交材料)
   3. 办理时限:公章刻制 2 小时取章。
- 4. 收费情况: 0 元 (网上选择银行缴费可以直接退费)
- (三) 税务登记事项
- 1. 申报方法
- (1) 纳入企业设立登记环节,可直接进行税务登记
- (2) 现场办理
- 2. 需提供材料: 线上申请全部为系统自动生存,无需另行提供
   3. 办理时限: 即办件
- 4. 收费情况: 0 元
  - (四) 社保、医保、公积金登记事项
- 申报方法: 纳入企业设立登记环节,通过多证合一,实现企 业设立登记信息共享,无需办理。
- 2. 需提供材料: 无
- 3. 办理时限: 即办件

### 4. 收费情况: 0 元

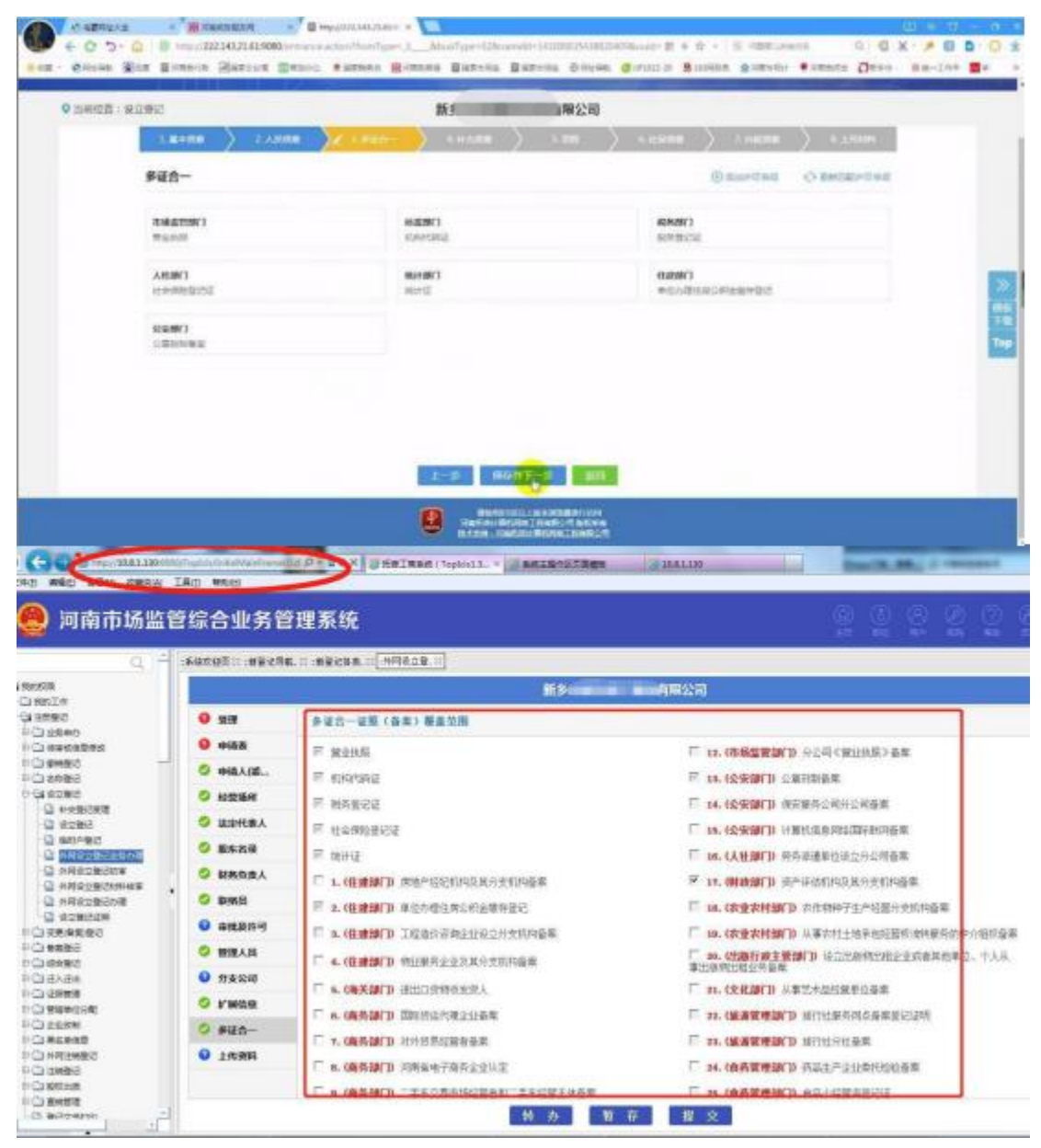

### 二、办理地点

新乡县便民中心商事制度登记开办企业服务专区

#### 三、咨询电话

0373--3510019

### 四、投诉电话

0373--5063804

## 新乡县"开办企业一件事"流程图

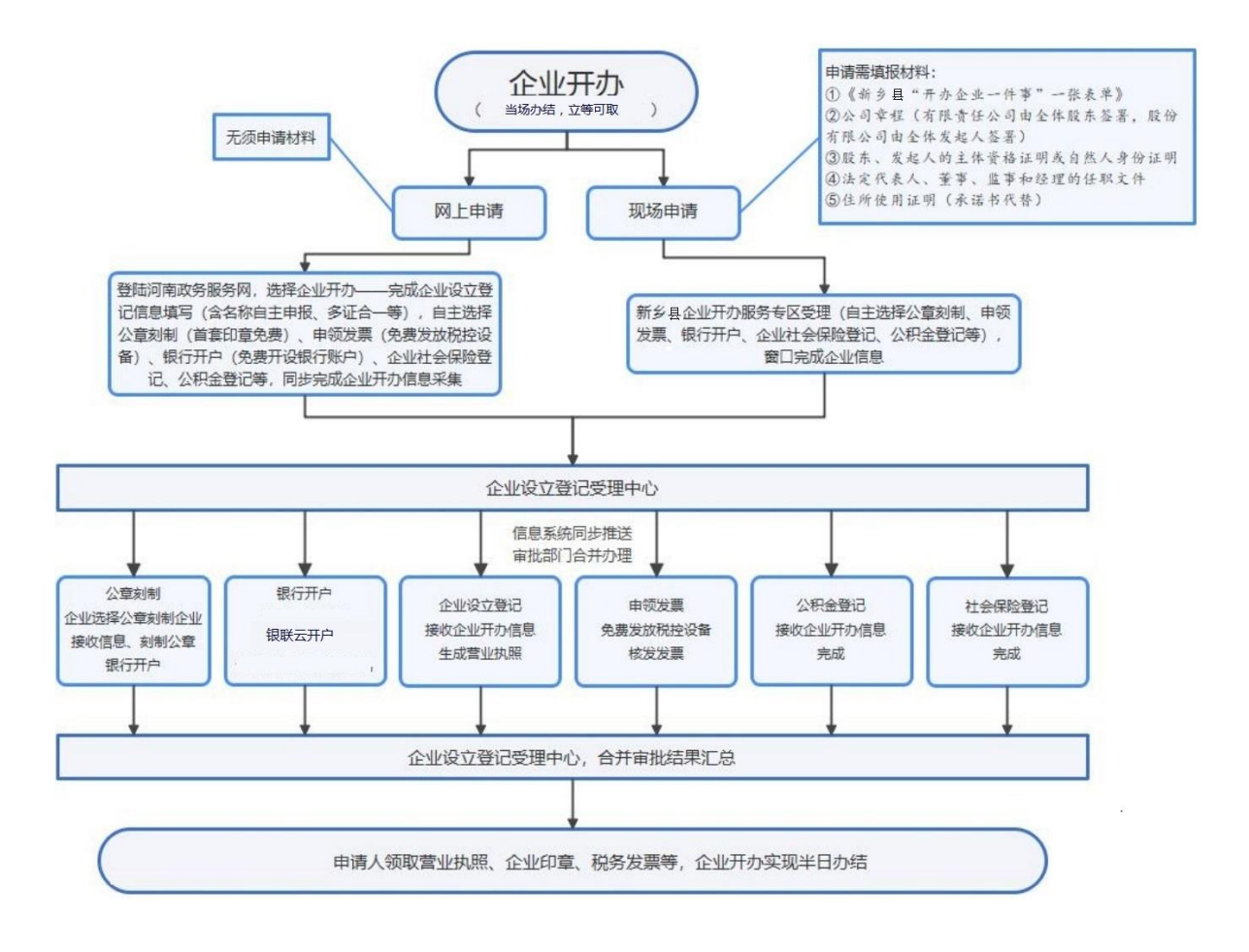

## 新乡县"开办企业一件事"操作手 册

### 一、准备工作软件下载、实名认证

在手机应用商店搜索"河南掌上登记"或扫描二维码进行下载。

下载后在手机上根据提示进行新用户注册和实名认证。

注册并认证完成后,输入手机号和验证码进行登录。

在电脑上使用百度搜索"河南政务服务网" 或登录网址:

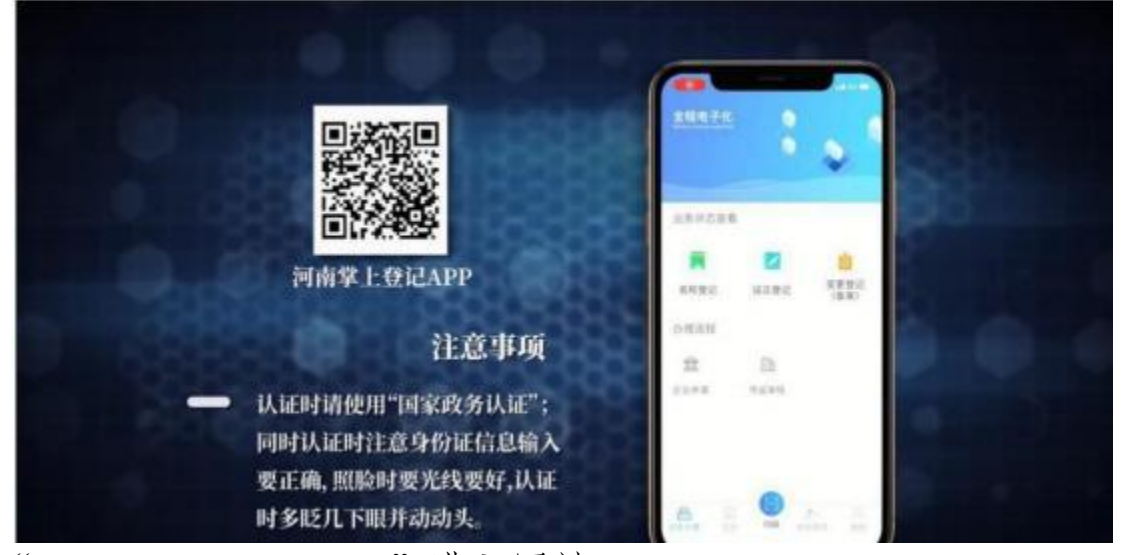

"www.hnzwfw.gov.cn"进入网站。

进入网站后,点击选择"主题集成服务"中的"企业开办"。

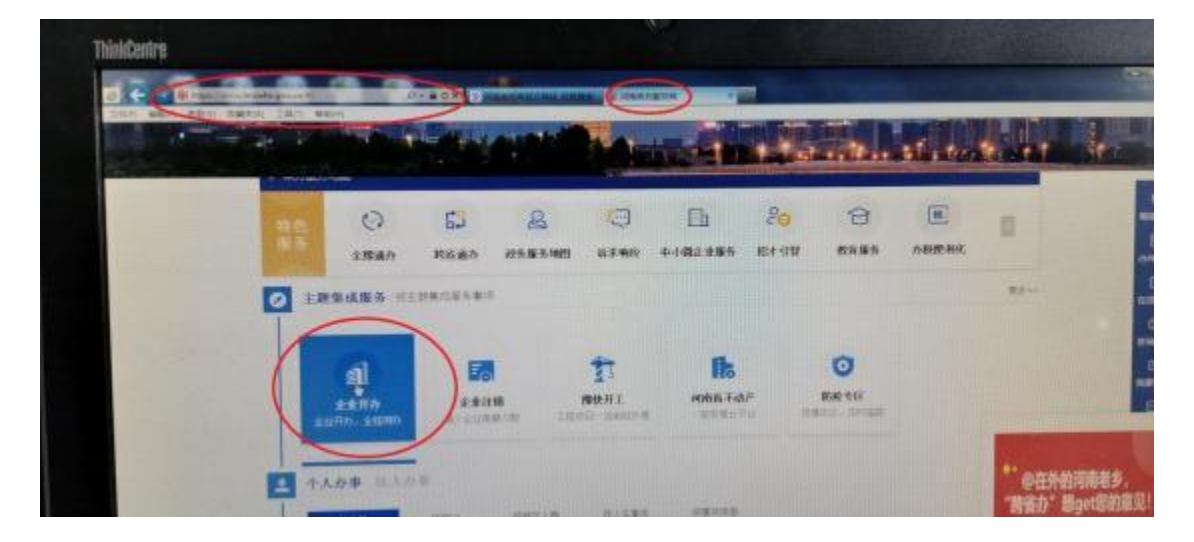

在弹出页面使用申请人手机下载的"河南掌上登记" APP 进行扫码登录。

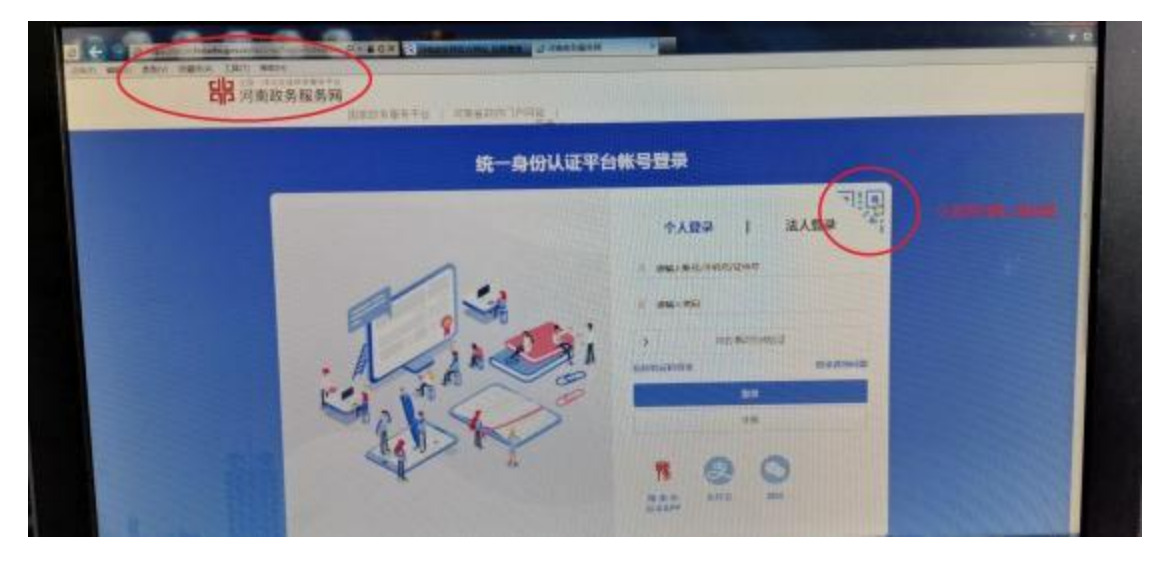

二、开办企业

以申请注册公司为例,选择"企业名称自助申报"。

| «« DEMENCIANA          |          | 前他主体型记录改击>> |
|------------------------|----------|-------------|
| 特徴立<br>現人正学的部務の相当り自己合称 |          |             |
|                        | · £\$88: |             |
|                        | 10992    |             |
|                        | HALLO    |             |
|                        |          |             |
|                        |          |             |

按提示填写相关内容。

| <b>空</b> 河南 | 省企业登记全程明              | 8子化服务平台                                                                                                    |                                          |                    | 4 mm. set 1. 4 | an 1-0 an |
|-------------|-----------------------|----------------------------------------------------------------------------------------------------|------------------------------------------|--------------------|----------------|-----------|
| _           |                       | (AMAL)                                                                                                    | 時間企业名称                                   |                    |                | _         |
|             | 请承担关助中亚的称列 <b>介式:</b> | 8 (10020-99-02-000)<br>9 99-020-02-000<br>9 99-020-02-000<br>9 99-02-000<br>9 99-000<br>9 99-000<br>9 99-0000<br>9 99-0000<br>9 99-0000<br>9 | nt add: At<br>Aut<br>nt made<br>net made | BARGENRET ST. SOCK | A Much         |           |
|             | 17838.18              | 24                                                                                                    | 8                                        | 2                  | men a          |           |
|             | apa g                 | 3 100                                                                                                    | iantes .                                 | 40.005             | 8              |           |
|             |                       | 04881 <b>R</b>                                                                                                    | 2: 000                                   | 200                |                |           |
|             |                       |                                                                                                    |                                          |                    |                |           |

| * C 5- 0 | 0 5- 6 Burger Zurlaufer ander Burger Brunn Brunn Burger Barens |  |                 | 2.4 (<br>14. 0.1019) (1. 101) | 0 - 414      | ute Trans De | C X > C D C |
|----------|----------------------------------------------------------------|--|-----------------|-------------------------------|--------------|--------------|-------------|
| 🤵 河南     | 曼 河南省企业登记全程电子化服务平台                                             |  |                 |                               |              | 4 000:00.1   | * mR   0 4m |
|          |                                                                |  |                 |                               |              | + 810        |             |
|          | 1850<br>2282 (American                                         |  | NACES / JUSTICE | 5 ANN                         | 0.00<br>2.00 | . Dave       |             |
|          |                                                                |  |                 |                               |              |              |             |
|          |                                                                |  |                 |                               |              |              |             |

"名称自主申报"完成后,直接点击"设立登记"进行下一步的设立登记申请的信息填写。

| 河南省企业      | 业登记全程电子        | 化服务平台                                                           |                                        |                    | <b>A</b> mare 10 | dian |
|------------|----------------|-----------------------------------------------------------------|----------------------------------------|--------------------|------------------|------|
| ♥ mmrz#: a | LAGIT #10      | 新多片                                                             | 有限公司                                   |                    |                  |      |
| 4. 11      |                |                                                                 |                                        |                    |                  | T.   |
| ***        | F48            |                                                                 |                                        |                    |                  |      |
|            | * @10417.000 I | 706883-010705                                                   |                                        | 0.0403             | BRAINS WE HELDER |      |
|            | *注册资本(万元):     |                                                                 |                                        |                    |                  |      |
|            | * DideLX :     | 4004202454                                                      |                                        | Ø                  |                  |      |
|            | * 主部行业:        | MONTHIENA                                                       |                                        | 63                 |                  |      |
|            | * #22,739 (    | 0.42040702943<br>12244012559240<br>0.225424205925<br>02022240.1 | 开展过度点的,在北市社社点的时间。<br>国家政,不得正要半方产业时间放立) | . (19.4.<br>19.6.4 |                  |      |

按照提示进行录入公司的住所、经营范围、注册资本、股东、 法定代表人、管理人员、多证合一(印章刻制备案、税务登 记事项、社保事项、住房公积金事项) 等基本信息。

| Charlenger - Mineral Pro-                                                                     |                                                                                                    | 新乡日                                                                                                   |                                      | 3有限公司                                                                                        |                                                                                                    |                                                                  |                                                                                                    |                                  |
|-----------------------------------------------------------------------------------------------|----------------------------------------------------------------------------------------------------|----------------------------------------------------------------------------------------------------|--------------------------------------|----------------------------------------------------------------------------------------------|----------------------------------------------------------------------------------------------------|------------------------------------------------------------------|----------------------------------------------------------------------------------------------------|----------------------------------|
| 1.810.00                                                                                      | X - 1.1110 ) - 1                                                                                                    | 120- > 10                                                                                             |                                      | N.WH                                                                                         | . k simum                                                                                                    | > 1 Martin                                                       | > 1.1.910                                                                                                    |                                  |
| auguster.                                                                                     | JUNN . MA. CONTR. MILLION                                                                                                    |                                                                                                    | r, Hezelov                           | -                                                                                            | 1.000                                                                                                    |                                                                  |                                                                                                    |                                  |
| 服奈(咸田                                                                                         | 300                                                                                                    |                                                                                                    |                                      |                                                                                              |                                                                                                    |                                                                  |                                                                                                    |                                  |
| BALLER.                                                                                       | 20.0 + 0.0 + 0.0 × 0.0 × |                                                                                                    |                                      |                                                                                              |                                                                                                    |                                                                  |                                                                                                    |                                  |
| 1<br>2. 82 m                                                                                  | <b>19</b> (20 00 44)                                                                                                    |                                                                                                    | A secto                              | 02012 ( ) ( ) ( ) ( )                                                                        | 1995.5                                                                                                    | Ø en                                                             |                                                                                                    |                                  |
| 29                                                                                            | F#FC. GRINT#FLA                                                                                                    | * ICOBPO . BPS/C                                                                                      | 0.0-137,000                          | BRIGA.                                                                                       |                                                                                                    |                                                                  | 10                                                                                                    |                                  |
| Standard of                                                                                   | ANDRODUER (BR) A                                                                                                    |                                                                                                    | -                                    | 200                                                                                          |                                                                                                    |                                                                  |                                                                                                    |                                  |
|                                                                                               |                                                                                                    |                                                                                                    | 智无数1                                 | 81                                                                                           |                                                                                                    |                                                                  |                                                                                                    |                                  |
| 加中國專出由                                                                                        | MER + BHE. 1812 1.14                                                                                                    | 156 + 8                                                                                               | a + re:                              | ŝ.                                                                                           |                                                                                                    |                                                                  |                                                                                                    |                                  |
| <b>副接接</b> (4)                                                                                | MAR • 1011 . Mit 2:001                                                                                                    | se • 154                                                                                              | · PE1                                | CONTRACTOR OF                                                                                |                                                                                                    |                                                                  |                                                                                                    |                                  |
| 40.4218/1021                                                                                  |                                                                                                    |                                                                                                    |                                      |                                                                                              |                                                                                                    |                                                                  | 10                                                                                                    |                                  |
| State, we                                                                                     | (004((1004)))/. (N/CNEW (1004))                                                                                                    | 300(100)90                                                                                            |                                      |                                                                                              |                                                                                                    |                                                                  | -                                                                                                    |                                  |
|                                                                                               |                                                                                                    |                                                                                                    |                                      |                                                                                              |                                                                                                    |                                                                  |                                                                                                    |                                  |
|                                                                                               | 141/161/000                                                                                                    | nijstar + 💽<br>orfige-1htsaffpr                                                                       | 版无数I                                 | El Dimonstration                                                                             | Marrie I + C                                                                                                    | · [ G FERLA                                                      |                                                                                                    |                                  |
| C D- D S- NUMBER                                                                              | anana o a secolario<br>1417.619681                                                                                                    | nister + <b>bi</b><br>offset <u>- fiterfy</u> e<br>cos Brancis Bis                                    | 管无数<br>- Uburshi<br>- Hansel         | El<br>Managoria                                                                              | 000000-8 + 0<br>Ørnarras ∎us                                                                                                    | -TG HERLIN                                                       | • 26868 () 600                                                                                                    | N 0 0 0                          |
|                                                                                               | anisani e <sup>°</sup> ≣ ⊷yuuuu<br>Uututisoo<br>Ratisa ≣*ens +are<br>2.450a                                                                                                    | nigaar ><br>onTore J Kraafiye<br>ees Bitweel Bite<br>KST                                              | \$6元秋 <br>                           | E1<br>1452 0 70256<br>有限公司                                                                   | antar a to                                                                                                    |                                                                  | 0                                                                                                    | H B G G<br>X A D C<br>HH-247     |
|                                                                                               | ANDER CALLER                                                                                                    | Allan - Analys<br>Milan - Analys<br>Milan - Analys<br>Milan - Analys<br>Analysis                      | 發元校川<br>Difectionaldi-<br>rendiz 目前の | EI<br>Han Dause<br>有限公司                                                                      | 178444-8 + 0<br>Garace - 8 an<br>Concern Ram                                                                                         | - 16 - 181.00<br>00 - 10 - 10 - 10 - 10 - 10 - 10 - 10           | 0 none 8 cm                                                                                                    | M 0 0 0                          |
| С 5- 2 5 мили<br>С 5- 2 5 мили<br>ания 2ле в песа<br>ания имер<br>иния шант<br>1 кная<br>Яйф- | asisai e <sup>7</sup> ≣ +++,/uta<br>1417.615000                                                                                                    | nigaar x kaaliya<br>origee J_braniiya<br>ees Broansi Bas<br>Marin<br>Kan                              | 智元校J                                 | El<br>Martin<br>有限公司<br>Lunn                                                                 | annan B + 9<br>Course B an                                                                                                    | - 16 лекон<br>на 9 лекон<br>) 1 лекон<br>© логите                | O RAME CON                                                                                                    |                                  |
|                                                                                               | annan (° a ⊷yuuuu<br>Isijiiiaa<br>Ratus Stona (san<br>2,410a                                                                                                    |                                                                                                    | 發无較J                                 | E1<br>1<br>1<br>1<br>1<br>1<br>1<br>1<br>1<br>1<br>1<br>1<br>1<br>1<br>1<br>1<br>1<br>1<br>1 | Constant- III + C<br>Constant- III + C<br>Constant-<br>III + Constant<br>Reference                                                   | - 10 1931.00<br>18 9 28+8+<br>1 16008                            | O RAME C LAT                                                                                                    | W 0 0 0<br>X · # 0 0<br>W - 247  |
|                                                                                               | annan (* a magaan<br>14171-15100)<br>⊠artus Swoos + see<br>2,41000                                                                                                    |                                                                                                    |                                      | E1<br>152 0 7456<br>有限公司                                                                     | Conceptor B + C<br>Conceptor B in<br>A restance<br>Restance<br>Restance<br>Restance<br>Restance                                      | - (6 1231.04<br>188 9.2440/<br>0.46008<br>0.46008<br>0.460080    | 0 8488 8 240<br>108 0 0<br>108899 0<br>109899 0<br>109899<br>0 802401000                                                                                                    | * 0 0 0<br>X · # 0<br>* ##-347   |
|                                                                                               | annan (° a ⊷yuuuu<br>laijiiiaa<br>Ratuu Swoot ( ann<br>2,410a                                                                                                    |                                                                                                    |                                      | E 1                                                                                          | Conser- 2 + 0<br>Ganaci-ar 19 an<br>A control<br>Restore<br>Restore<br>Restore<br>Restore                                            | - C resum<br>tes g termin<br>() resum<br>G atomics<br>seliesment | 0 84488 8 2470<br>108 0 0<br>108889 0<br>109889 0<br>109889<br>0 802860 0<br>0 802860 0<br>0<br>0<br>8<br>10988<br>0<br>1098<br>0<br>1098<br>1098<br>1098<br>10<br>10<br>10<br>10<br>10<br>10<br>10<br>10<br>10<br>10 | ₩ 0 0 0<br>X · # 0 0<br>         |
|                                                                                               | annan (* ar ewaard<br>1417161000)<br>⊠artus Swoos + see<br>2,41000                                                                                                    | ALIAN X ANALYNA<br>MITTER ANALYNA<br>MITTER ANALYNA<br>MITTER<br>MITTER<br>MITTER<br>MITTER<br>MITTER |                                      | E 1                                                                                          | 2000000-20 + 0<br>Ganace-20 19 00<br>5 control<br>(1992)-20<br>000000<br>0000000<br>00000000                                         |                                                                  | O RAME CON                                                                                                    | ₩ 0 0 0 0<br>X · # 0 0<br>##-347 |
|                                                                                               | annan (° a ⊷yuuuu<br>Isijiiiaan<br>Ratuu Swoo (* ann<br>2,410a                                                                                                    |                                                                                                    |                                      |                                                                                              | 000000-20 + 0<br>ganagras 19 00<br>4 00000<br>888003<br>888003<br>888003<br>888003<br>888003<br>888003<br>888003<br>888003<br>888003 |                                                                  |                                                                                                    | 1 0 0 0<br>X · # 0 0<br>H - 247  |

申请信息填好后,最后进行签名和提交,自然人需选择"手写签名",弹出二维码后,待签名本人用自己手机的"河南掌上

### 登记"扫描二维码进行手写签名。

| Contraction (Contraction) | BERKENN × Breght22144.1440 +<br>2221632142398Euroseaaatter/Horriges 1 Annalyze<br>≥ @RE2255 Ewonis + Reven Elfance Bren<br>Nor | UN-arado-UUUUUU4UAUUUAAAAA №<br>62 ∰RR962 ƏAbike Øraalar I | O - D Encode      Buildes Blanchi - Com     Buildes Company     Bane Anno 1990     Sanna - Sanna - Sanna | 0) C 2 0 0 1             |
|---------------------------|----------------------------------------------------------------------------------------------------|------------------------------------------------------------|----------------------------------------------------------------------------------------------------|--------------------------|
|                           | A 53M&                                                                                                    | <ul> <li>COMMS</li> </ul>                                  | XM<br>✓ RELATEN<br>≪ MARE<br>≪ MARE                                                                                                    | (日本)<br>(日本)<br>7日<br>7日 |
| 0.44                      | 自然人需选                                                                                                    | Paton 2011                                                 | z"                                                                                                    |                          |

如果股东是法人股东的需选择"电子营业执照签名",需要 这个法人股东的法定代表人在手机上用"微信"或"支付宝" 搜索"电子营业执照"小程序,

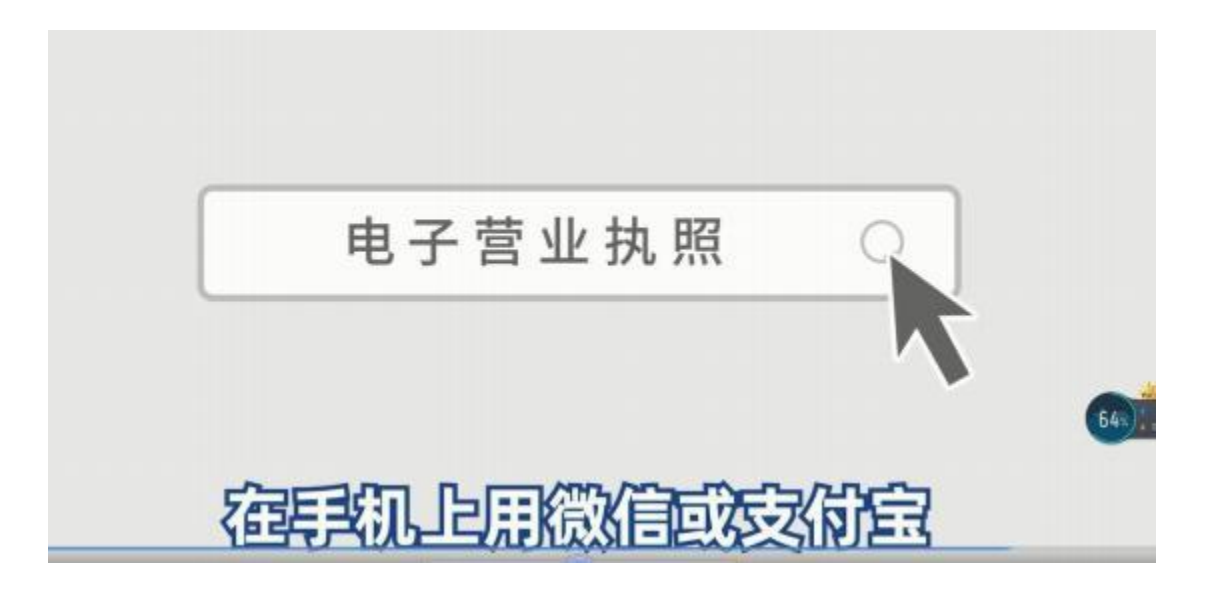

把股东公司的电子营业执照下载下来。

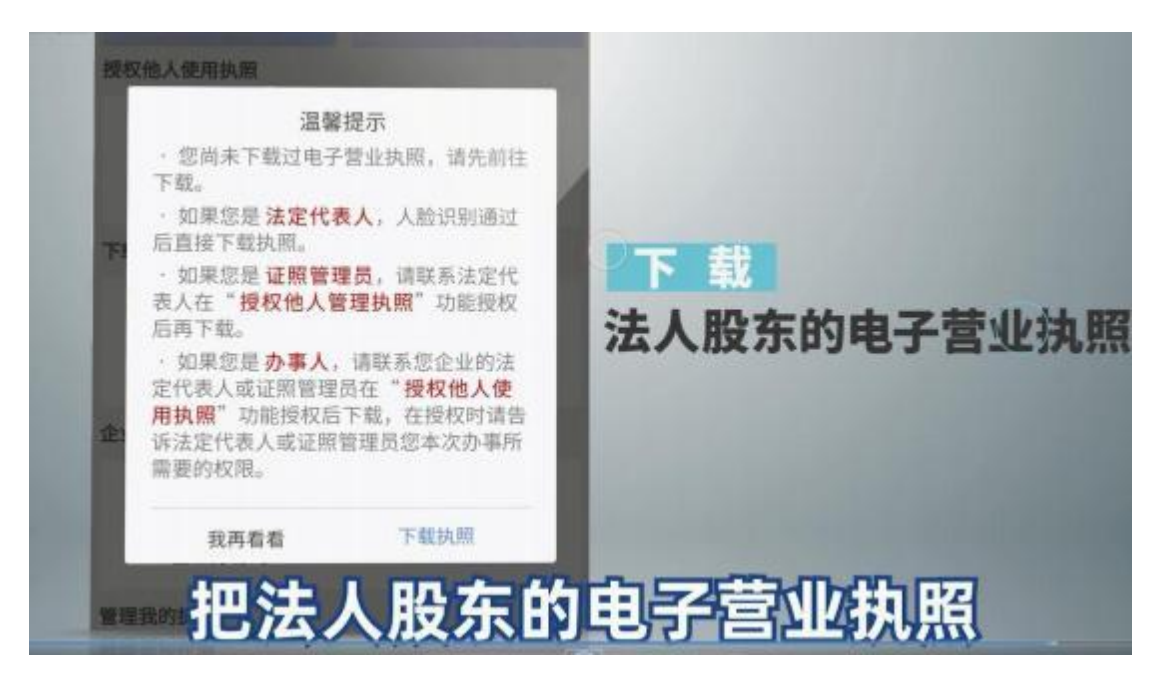

然后用"电子营业执照"小程序扫描弹出的二维码签字。

| Alternative for the first state and the second state of the second state of the second | 电子营业执照       | 0             |
|----------------------------------------------------------------------------------------------------|--------------|---------------|
|                                                                                                    | 我自己使用执照      | _             |
| 扫描                                                                                                    | 8-8          | 📴 出示执照        |
| 一维码签字                                                                                                    | 授权他人使用执照     |               |
|                                                                                                    | *            | 20            |
|                                                                                                    | 授权他人使用执照     | 授权他人管理执照      |
|                                                                                                    | 下载执照《使用执照前需下 | (截执照)         |
|                                                                                                    | *            | <b>63</b> ).2 |
| 然后用电子营                                                                                                    | DATE         | 目序            |

如果公司设立登记申请资料符合要求,该设立登记申请即审 核通过。

### 三、领取执照、印章及银行开户

| 073            | 间午的死为7空候正常使用此 | M.A., (04(4555)) | BILL ST Tword   | doopsilon , m TER | PRINKING (TO | uuna. aneki         | 0740071             |              |
|----------------|---------------|------------------|-----------------|-------------------|--------------|---------------------|---------------------|--------------|
|                | 1 业务办理        |                  | -               |                   | -            |                     |                     |              |
| <b>8</b> 0.800 | Es.           |                  | 12              | <b>C3</b>         | 12           |                     | •                   | 1            |
| B. COMM        | 84146         | 0086             | SHEEKS          | #RD2(NW)          | 00000        | NRam6292            | Million and Million | ANTING MARCE |
| 81 (WEID-10)   | =6            | e.               | C.              | 12                | 38           | 1                   | 8                   |              |
| D. HUX-B-TH    | 872115-2284   | NO.1152 CEM      | 101711701344854 | 2.088             | STRATEVIC.   | 載(時6月4日<br>(187萬)平) | 88.00               | HORES .      |
| × nonease      |               |                  |                 |                   |              |                     |                     |              |
| ● 北下度已接段       | ] 业务办理论程      |                  |                 |                   |              |                     |                     |              |
|                |               |                  |                 |                   |              | - 20                |                     |              |

当所有手续申请完成后,即可根据需要前往新乡县便民中 心企业开办服务专区领取营业执照、印章,同时可以在开办企 业综合窗口办理银行开户手续。如果申请人不方便现场领取, 可采取邮寄送达方式领取。

(新乡县市场监督管理局 宣)